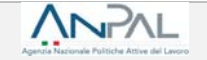

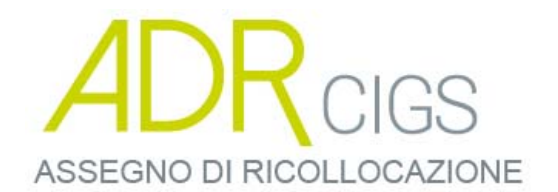

Presentazione delle prenotazioni di assegno di ricollocazione, ai sensi dell'articolo 24bis del d.lgs. 148/2015

Manuale per il Cittadino richiedente

Versione 1 del 24 Luglio 2018

| Agenzia Nazionale Politiche Attive del Lavoro | PRESENTAZIONE DELLE<br>PRENOTAZIONI DI ASSEGNO<br>DI RICOLLOCAZIONE |
|-----------------------------------------------|---------------------------------------------------------------------|
|                                               | MANUALE CITTADINO                                                   |

# Sommario

| 1 | Applicativo per la prenotazione dell'AdR CIGS | . 3 |
|---|-----------------------------------------------|-----|
| 2 | Accedere al sistema                           | . 4 |
| 3 | Informativa sulla privacy                     | . 5 |
| 4 | Prenotazione della richiesta di AdR CIGS      | . 6 |
| 5 | Ricevuta                                      | . 8 |

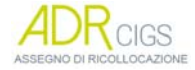

#### 1 Applicativo per la prenotazione dell'AdR CIGS

Per effettuare la prenotazione dell'Assegno di ricollocazione è necessario essere registrati al portale Anpal ed accedere con un profilo Cittadino.

Per approfondimenti sulla registrazione fare riferimento al seguente link https://servizi.anpal.gov.it/areaRiservata/Documents/Manuale Cittadino ANPAL.pdf.

I lavoratori coinvolti negli accordi di ricollocazione potranno effettuare una prenotazione di richiesta di assegno, accedendo al seguente indirizzo <u>http://adrcigs.anpal.gov.it</u>.

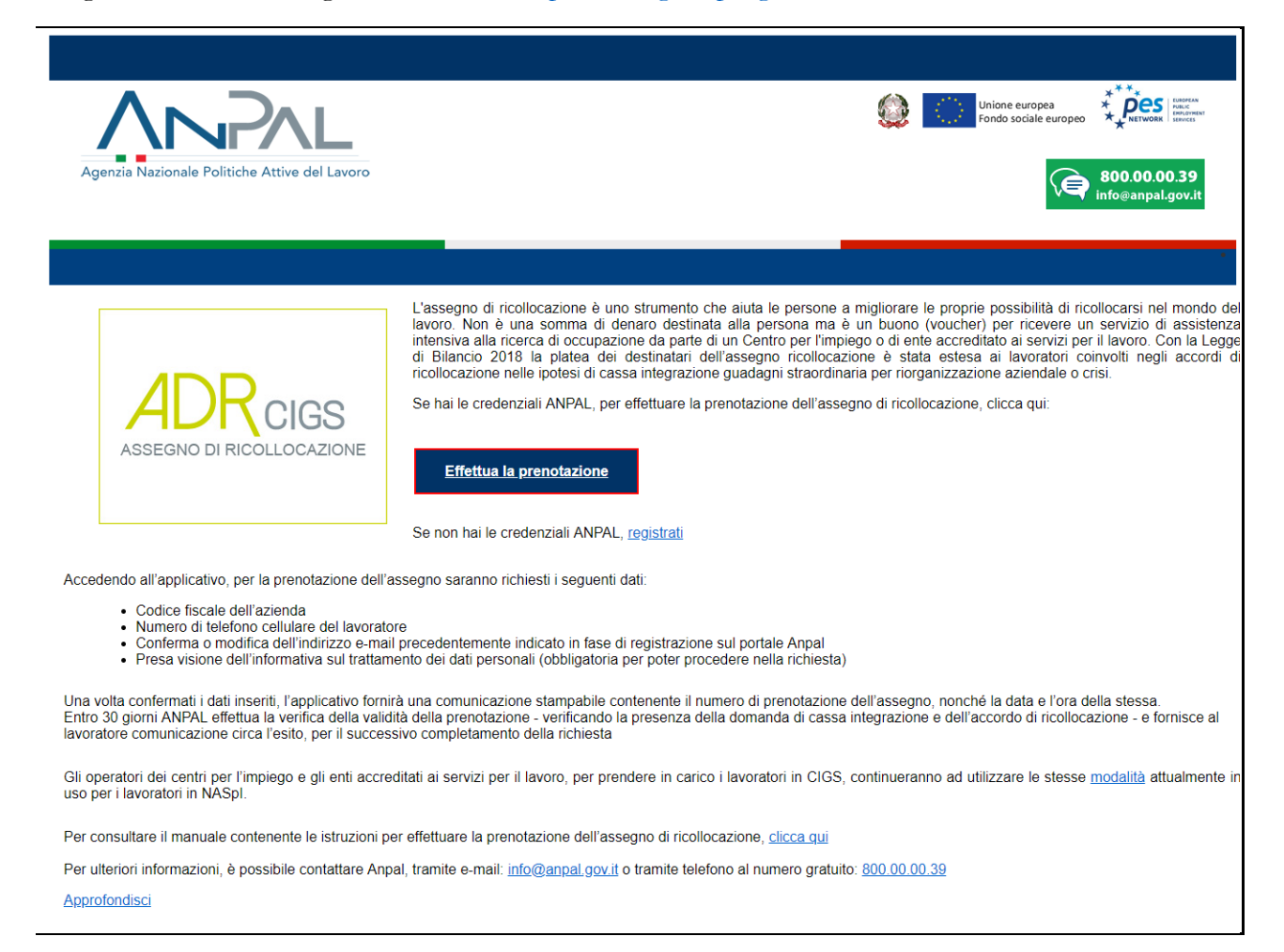

L'applicativo è raggiungibile anche dalla home page del sito istituzionale di ANPAL (www.anpal.gov.it).

Premendo il pulsante "Effettua la prenotazione" si viene indirizzati alla maschera di login.

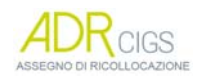

| Agencia Nacionale Publiche Attive del Lavoro | Agenzia Nazionale Politiche Attive del Lavoro | PRESENTAZIONE DELLE<br>PRENOTAZIONI DI ASSEGNO<br>DI RICOLLOCAZIONE |
|----------------------------------------------|-----------------------------------------------|---------------------------------------------------------------------|
|                                              |                                               | MANUALE CITTADINO                                                   |

# 2 Accedere al sistema

La maschera per effettuare il Login consente l'immissione delle proprie credenziali per l'accesso al sistema.

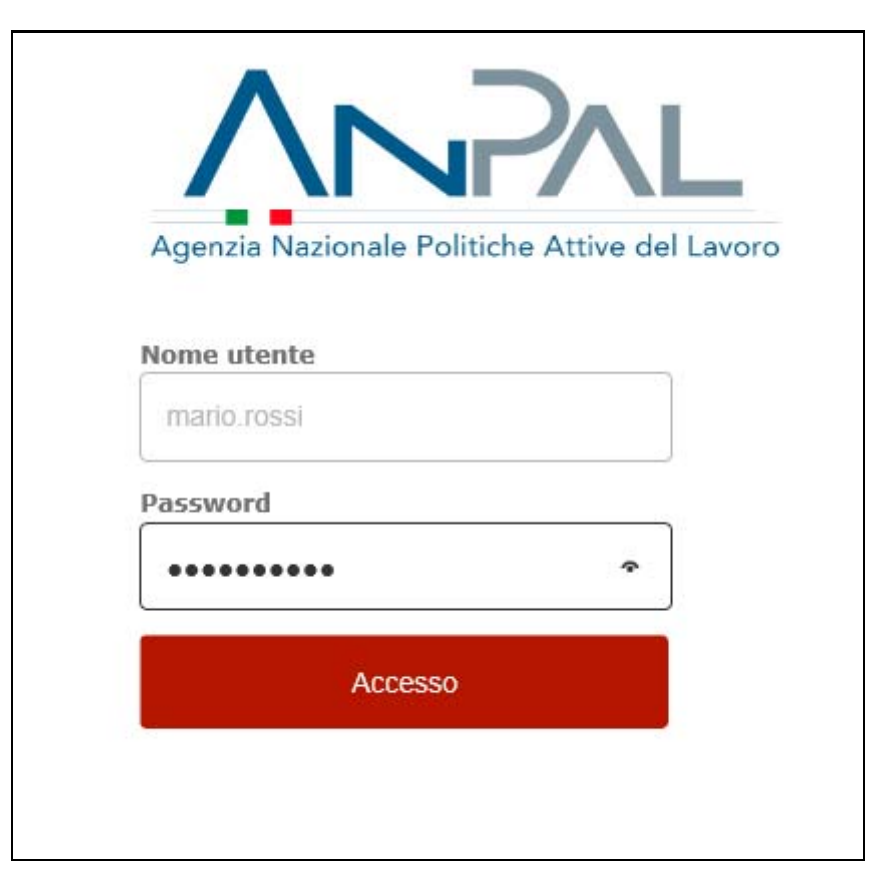

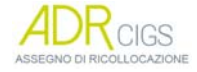

| Agendie Nacionale Patitiche Attive del Levoro | Agenzia Nazionale Politiche Attive del Lavoro | PRESENTAZIONE DELLE<br>PRENOTAZIONI DI ASSEGNO<br>DI RICOLLOCAZIONE |
|-----------------------------------------------|-----------------------------------------------|---------------------------------------------------------------------|
|                                               |                                               | MANUALE CITTADINO                                                   |

#### 3 Informativa sulla privacy

Una volta che l'utente è stato riconosciuto dal sistema viene presentata la seguente maschera contenente l'informativa sul trattamento dei dati personali per il rispetto della normativa sulla privacy.

L'utente, una volta letta l'informativa, **deve espressamente dichiarare di averne preso visione** spuntando la casella indicata dalla freccia rossa in figura, in cui dichiara di averne preso visione. Quindi si abilita il pulsante verde, in basso a destra, che permette di procedere.

| Informativa sul trattamento dei dati personali                                                                                                    |
|----------------------------------------------------------------------------------------------------|
| Anpal, in qualità di titolare del trattamento, La informa che tutti i dati personali che La riguardano, raccolti in sede di acquisizione della prenotazione e richiesta dell'assegno di ricollocazione, riservato ai percettori di CIGS, ai sensi dell'art. 24-bis del decreto legislativo n. 148/2015, saranno trattati in osservanza dei presupposti e dei limiti stabiliti dal Regolamento UE 679/2016. Tali dati saranno trattati, conservati ed archiviati da Anpal per adempimenti operativi, amministrativo-contabili e/o di altra natura connessi alla gestione delle attività istituzionali e per adempimenti legati ad obblighi di legge. Il conferimento dei dati richiesti è quindi obbligatorio; la mancata fornitura può comportare impossibilità o ritardi nella definizione dei procedimenti. I dati già in possesso di Anpal sono trattati soltanto se indispensabili allo svolgimento di dette attività. Il trattamento dei dati avverrà con l'utilizzo di strumenti automatizzati, idonei a garantire la sicurezza e la riservatezza dei dati e atti a memorizzare, gestire e trasmettere i dati stessi. I dati verranno trattati per tutta la durata necessaria per la corretta e completa erogazione della prestazione richiesta, o per il complessivo trattamento dei dati necessario all'attività, coerentemente agli adempimenti connessi agli obblighi di legge. Un trattamento di dati che si protragga eventualmente oltre la scadenza temporale connessa sarà preceduto da una nuova informativa. |
| Dichiaro di avere letto la presente informativa sulla privacy*                                                                                                    |
| * e necessario dichiarare di aver letto l'informativa per proseguire                                                                                                    |

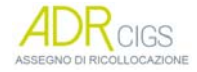

| Agenzia Nazionale Politiche Attive del Lavoro | PRESENTAZIONE DELLE<br>PRENOTAZIONI DI ASSEGNO<br>DI RICOLLOCAZIONE |
|-----------------------------------------------|---------------------------------------------------------------------|
|                                               | MANUALE CITTADINO                                                   |

## 4 Prenotazione della richiesta di AdR CIGS

|                         |                     |                          | MARIO RO            |
|-------------------------|---------------------|--------------------------|---------------------|
|                         | Prenotazione Assegn | o di Ricollocazione CIGS |                     |
| Codice fiscale azienda: |                     |                          | * Campi obbligatori |
|                         |                     |                          |                     |
|                         | Informazio          | oni personali            |                     |
| Nome                    |                     | Cognome                  |                     |
| MARIO :                 |                     | ROSSI                    |                     |
| Codice fiscale          |                     |                          |                     |
| XXXXXX00X00X000X        |                     |                          |                     |
| Indirizzo e-mail*       |                     | Numero cellulare*        |                     |
| ciao@ciao.com           |                     |                          |                     |
|                         |                     |                          |                     |
|                         |                     |                          | CONFERMA            |
|                         |                     |                          |                     |

L'utente dovrà digitare il codice fiscale dell'azienda di appartenenza.

*N.B.: il codice fiscale della Azienda di appartenenza è disponibile sulla propria busta paga/cedolino* 

Il codice fiscale dell'azienda può essere un codice di undici caratteri numerici oppure un codice di 16 caratteri alfanumerici.

Saranno mostrate a video alcune informazioni fornite al momento della registrazione che caratterizzano il profilo utente: nome, cognome, codice fiscale e indirizzo e-mail.

I campi nome, cognome, codice fiscale non sono modificabili a differenza del campo email che potrà invece essere modificata.

L'email specificata sarà utilizzata per tutte le comunicazioni relative alla propria richiesta di AdR CIGS.

Il **numero telefonico** è obbligatorio e deve essere quello di un **cellulare** in modo da potere ricevere SMS con eventuali aggiornamenti sullo stato della richiesta. Sono accettati solo valori numerici, senza spazi. Per specificare prefissi internazionali invece del simbolo "+" inserire "00".

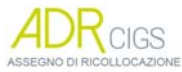

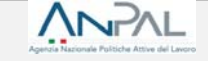

Ad esempio codice internazionale della Tunisia 00216 piuttosto che +216

# ATTENZIONE:

## è molto importante controllare bene l'indirizzo e-mail e il telefono forniti per ricevere le comunicazioni in merito alla richiesta.

Una volta immessi correttamente i dati, e confermata l'operazione mediante l'apposito pulsante sarà mostrato a video il seguente messaggio.

 La prenotazione di ADR CIGS è stata acquisita in data 24/07/18, 20:10 con il
 ✓ numero 49. Per ottenere una copia dei dati della prenotazione, clicca sul pulsante RICEVUTA

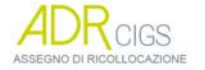

| Agencia Nacionale Politiche Attive del Lasero | Agenzia Nazionale Politiche Attive del Lavoro | PRESENTAZIONE DELLE<br>PRENOTAZIONI DI ASSEGNO<br>DI RICOLLOCAZIONE |
|-----------------------------------------------|-----------------------------------------------|---------------------------------------------------------------------|
|                                               |                                               | MANUALE CITTADINO                                                   |

#### 5 Ricevuta

A completamento dell'operazione il sistema produrrà una ricevuta (in formato pdf) contenente il riepilogo delle informazioni della prenotazione comprensive di numero della domanda e data/ora di prenotazione

La data/ora della prenotazione, in particolare farà fede nella graduatoria delle prenotazioni della richiesta di assegno di ricollocazione CIGS.

Per scaricare la ricevuta sul proprio dispositivo elettronico premere il pulsante RICEVUTA indicato con la freccia rossa nella figura sottostante.

| Informazioni personali       Nome    Cognome      MARIO :    ROSS!      Codice fiscale    XXXXX00X00000X      Indirizzo e-mail*    Numero cellulare*      ciao@ciao.com | ome<br>Codice fiscale azienda= | Prenotazione Assegno di | Ricollocazione CIGS | è stata acquisita in data<br>24/07/18, 20:10 con il<br>✓ numero 49. Per ottenere una<br>copia dei dati della<br>prenotazione, clicca sul<br>pulsante RICEVUTA |
|----------------------------------------------------------------------------------------------------|--------------------------------|-------------------------|---------------------|----------------------------------------------------------------------------------------------------|
| Nome  Cognome    MARIO :  ROSSI    Codice fiscale  XXXXX000X000X    Indirizzo e-mail-  Numero cellulare-    ciao@ciao.com                                               |                                | Informazioni p          | personali           |                                                                                                    |
| MARIO :  ROSSI    Codice fiscale  XXXXXX00X000X    Indirizzo e-mail-  Numero cellulare-    ciao@ciao.com                                                                | Nome                           |                         | Cognome             |                                                                                                    |
| Codice fiscale      XXXXXX00X000X      Indirizzo e-mail*      ciao@ciao.com                                                                                             | MARIO :                        |                         | ROSSI               |                                                                                                    |
| xxxxxxx00x000x    Indirizzo e-mail-    ciao@ciao.com                                                                                                    | Codice fiscale                 |                         |                     |                                                                                                    |
| Indirizzo e-mail- Numero cellulare-<br>ciao@ciao.com                                                                                                    | XXXXXX00X00X000X               |                         |                     |                                                                                                    |
| ciao@ciao.com                                                                                                    | Indirizzo e-mail∗              |                         | Numero cellulare*   |                                                                                                    |
| RICEVUITA                                                                                                    | ciao@ciao.com                  |                         |                     |                                                                                                    |
|                                                                                                    |                                |                         |                     | RICEVUTA                                                                                                    |

### 6 Per informazioni

Per maggiori informazioni contatta il "Numero Unico Lavoro" di ANPAL, tramite telefono o e-mail 800.00.00.39 - info@anpal.gov.it

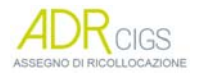